## STARTING WITH PRESS READER

Casey Cardinia Library members have access with their library card and PIN to Press Reader from anywhere.

NOTE: If on a library PC or using Library Wi-Fi, no login is required.

## GETTING READY

You can access Press Reader from any browser, but for devices download the free Press Reader app, from the App Store or Play Store.

## LOGGING IN

1. Click on Sign In at the top of the screen.

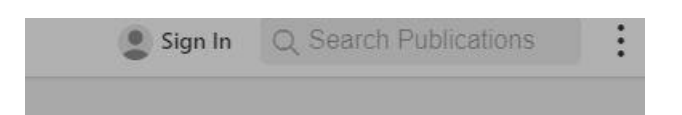

2. Click/tap the Library or Group button (mustard color)

|                     |                                 | •II Telstra Wi-Fi Call 중<br>Cancel | 11:42 am 87% 🔜)<br>Sign in |
|---------------------|---------------------------------|------------------------------------|----------------------------|
| Cancel Welcom       | e to PressReader                | Email Address                      |                            |
| F Facebook          | Email address                   | Password                           |                            |
| 🎔 Twitter           | Password                        |                                    | Forgot Password?           |
| G Google            | Stay signed in Forgot password? |                                    | Sign in                    |
| 11 Library or Group | Terms of Use and Privacy Policy |                                    | Sign In With               |
|                     | Sign In                         |                                    | 7 G 🖽 🛛                    |
| New User? Sign up   | now It's fast, easy and free.   |                                    |                            |

3. Under Select Library, start typing in Casey for Casey Cardinia Libraries and then select the library by clicking/tapping it.

| Cancel                         | Select Library                                                                                            |
|--------------------------------|----------------------------------------------------------------------------------------------------|
| Q casey                        | ×                                                                                                    |
| Casey<br>Cardinia<br>Libraries | Library - Casey Cardinia Libraries<br>7 locations, including 24 Autumn Pl, Doveton VIC 3177,<br>Australia |

4. Enter your library card number and PIN, check or uncheck the boxes as required and then click/tap the Login button.

| ancel                                                                                                    | Library or Group Sign In                                                                                                    |                                                                          |
|----------------------------------------------------------------------------------------------------|----------------------------------------------------------------------------------------------------|--------------------------------------------------------------------------|
| OUR ACCESS TO PRES                                                                                        | READER IS BROUGHT TO YOU BY YOUR LIBRAF                                                                                                    | RY OR GROUP. LEARN MORI                                                  |
| Casey Li<br>Cardinia<br>Libraries 7                                                                       | brary - Casey Cardinia Libraries<br>locations, including 24 Autumn Pl, Doveton N                                                                                                    | /IC 3177, Australia                                                      |
| NTER YOUR LIBRARY C                                                                                       | ARD NUMBER AND PIN TO SIGN IN                                                                                                    |                                                                          |
| Library card numb                                                                                         | er Required                                                                                                    | This field is required                                                   |
|                                                                                                    |                                                                                                    |                                                                          |
| PIN                                                                                                    | Required                                                                                                    |                                                                          |
| PIN   I agree to allowin public library.   I agree to PressR understand that agreements.   Stay signed in | Required<br>og PressReader to verify and exchange my registra<br>eader's Terms of Use, Privacy Policy and Software<br>my registration information will be used in accord              | ation information with my<br>License Agreement and I<br>lance with those |
| PIN   I agree to allowin public library.   I agree to PressR understand that agreements.   Stay signed in | Required<br>Ig PressReader to verify and exchange my registrate<br>eader's Terms of Use, Privacy Policy and Software<br>my registration information will be used in accord<br>Sign In | ation information with my<br>License Agreement and I<br>lance with those |

5. You may be asked for email details to personalize your Press Reader experience. Either complete the details, or press cancel to go back to the magazines/newspapers.